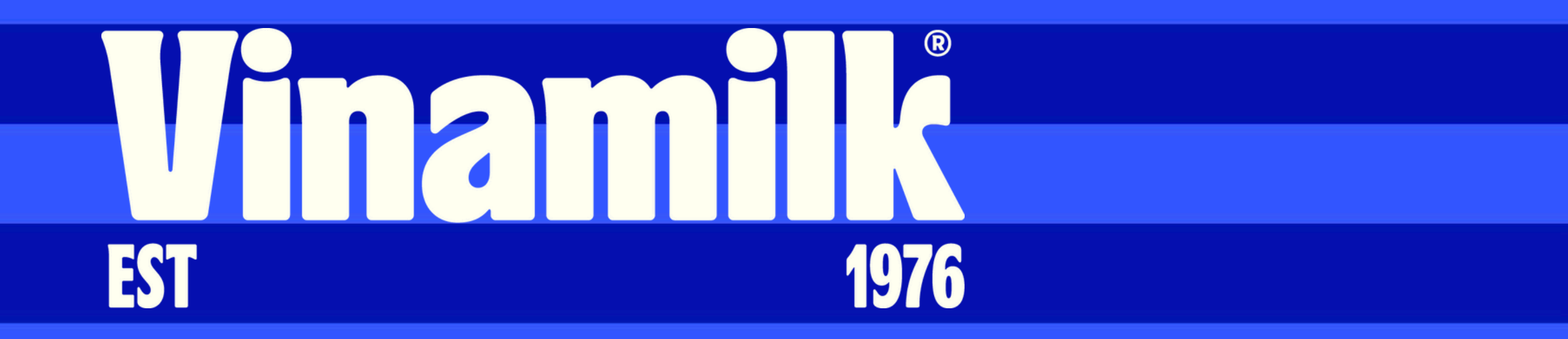

## Hướng dẫn khai báo uỷ quyễn trực tuyến

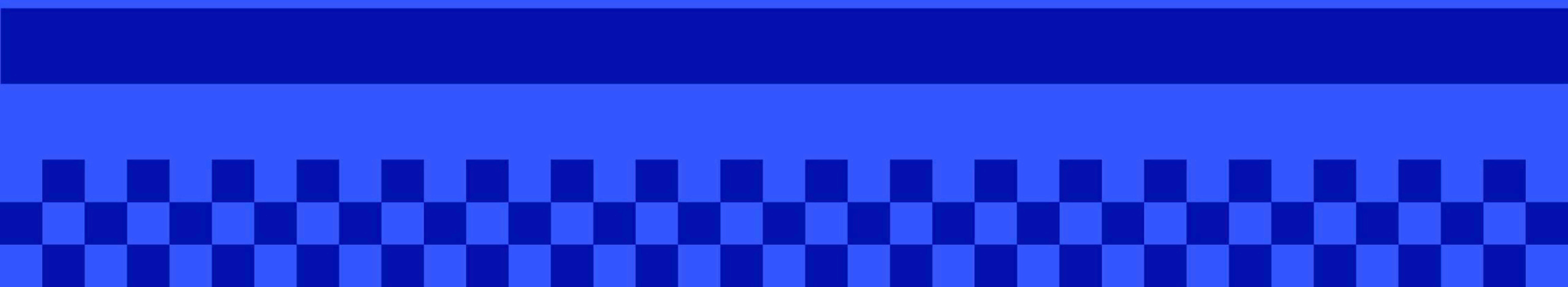

## Bước 1: Chuẩn bị

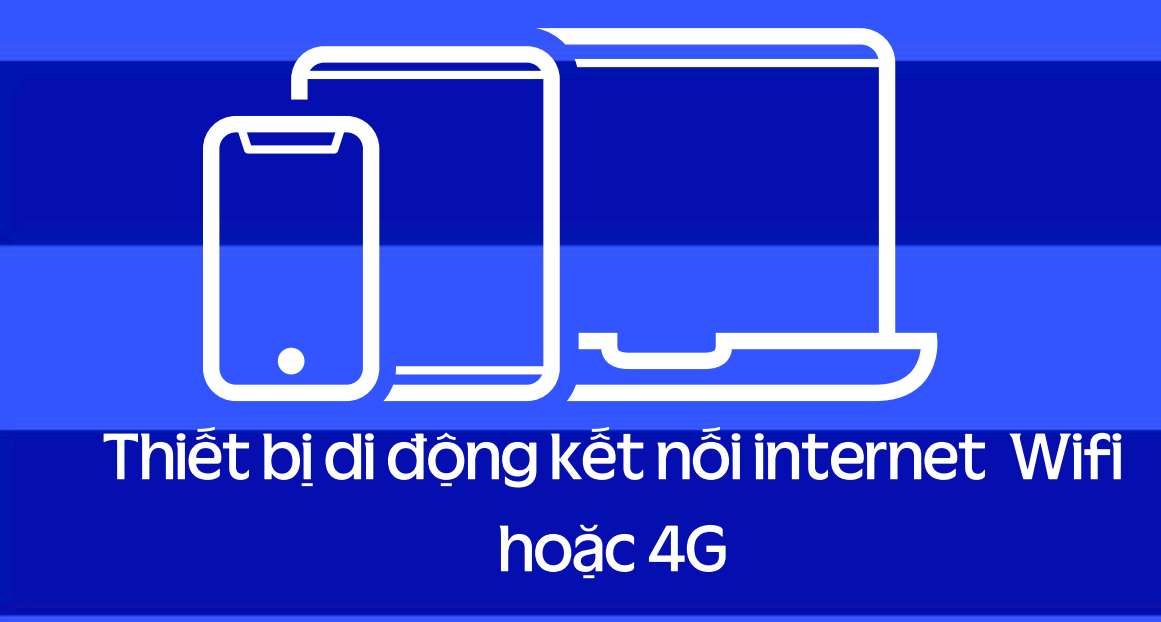

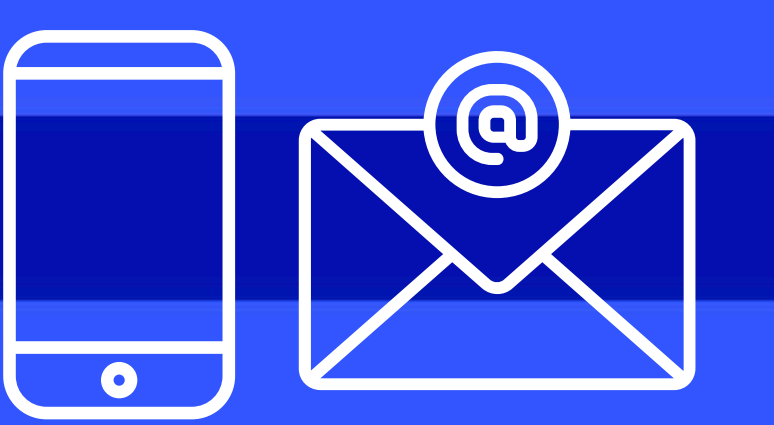

Điện thoại di động sử dụng số điện thoại hoặc email đã đăng ký với Trung tâm lưu kỹ chững khoán (VSD)

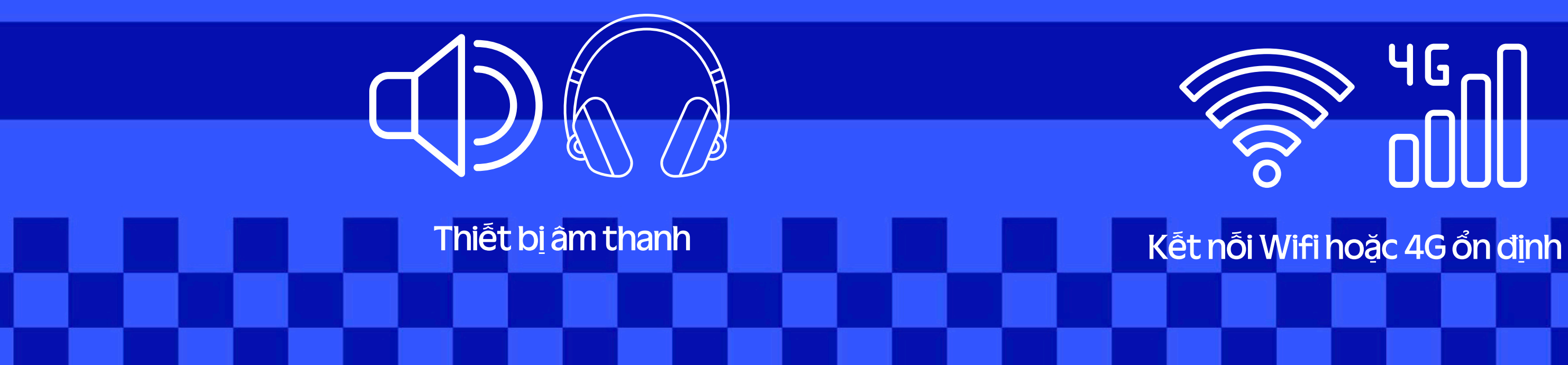

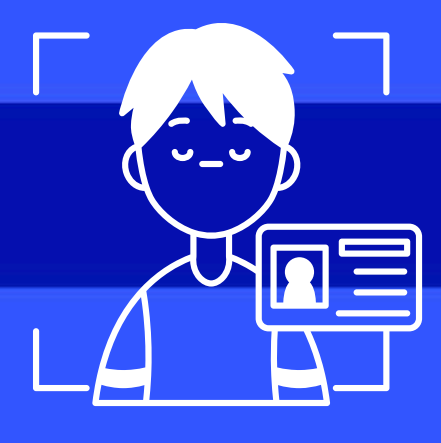

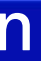

### Giấy tờ cá nhân (CMND/CCCD/Hộ Chiếu) khi cần xác thực eKYC

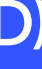

## Bước 2: Chọn khai báo uỷ quyễn

Hệ thống chưa mở.

Quý vị có thể:

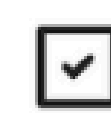

Khai báo ủy quyền

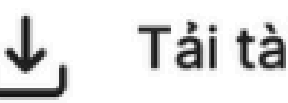

Tải tài liệu đại hội

Cổ đông truy cập đường link **https://agm.vinamilk.com.vn** và lựa chọn Khai báo uỷ quyền

### EST 1976 ĐẠI HỘI ĐỖNG CỔ ĐÔNG THƯỜNG NIÊN NĂM 2025 Ngày 25 tháng 4 năm 2025

### Bước 3: Đăng nhập

### Đăng nhập:

Số đăng ký sở hữu, Số CCCD \*

038180000012

Tiếp tục

Quay lại

Cổ đông điền số đăng ký sở hữu hoặc số CMND/CCCD và nhấn nút "Tiếp tục"

### EST 1976 ĐẠI HỘI ĐỒNG CỔ ĐÔNG THƯỜNG NIÊN NĂM 2025 Ngày 25 tháng 4 năm 2025

### Bước 4: Lựa chọn hình thức đăng nhập

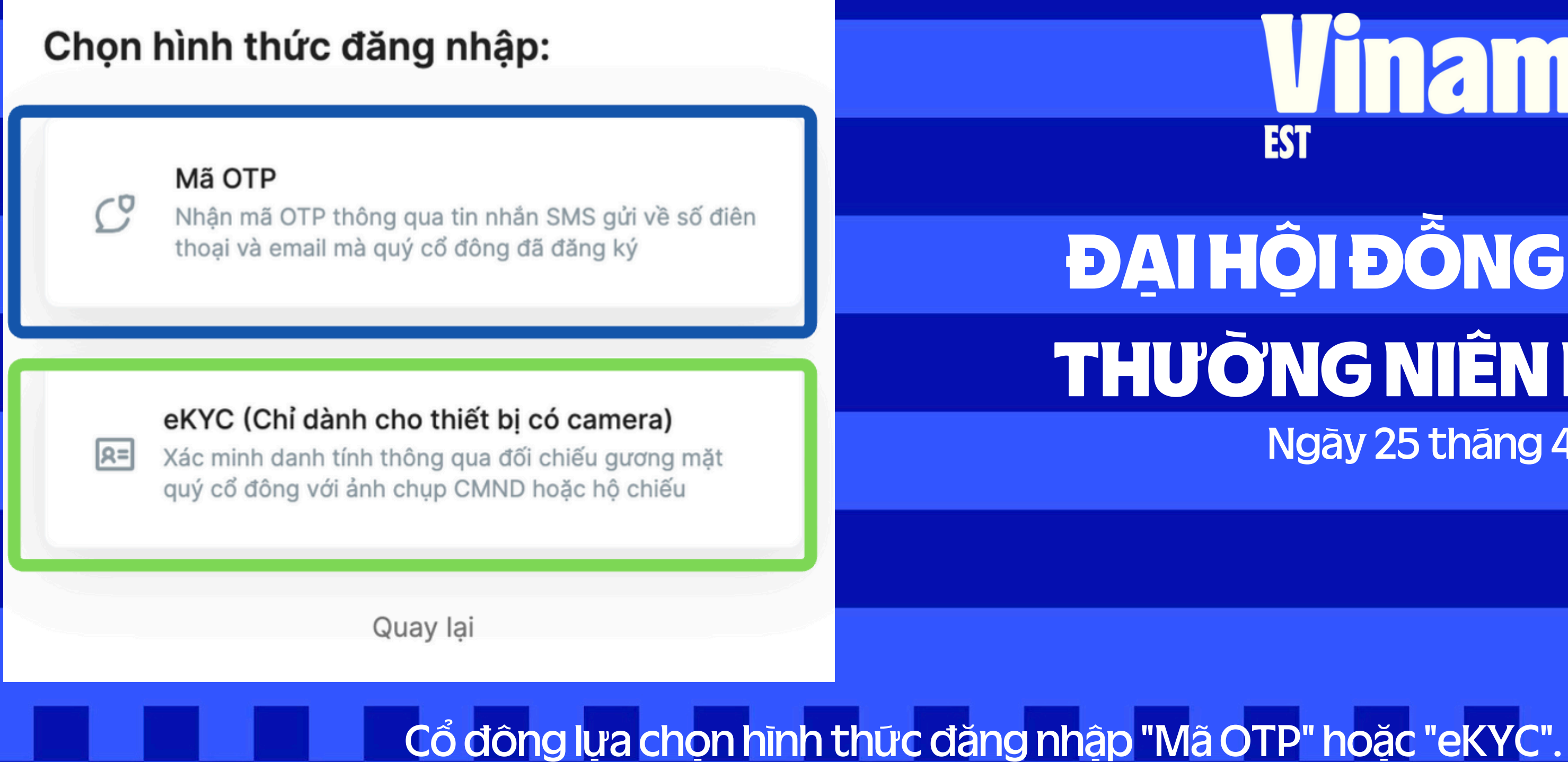

### EST 1976 **ĐẠI HỘI ĐỒNG CỔ ĐÔNG** THƯỜNG NIÊN NĂM 2025 Ngày 25 tháng 4 năm 2025

## Bước 4.1: Đăng nhập bằng Mã OTP

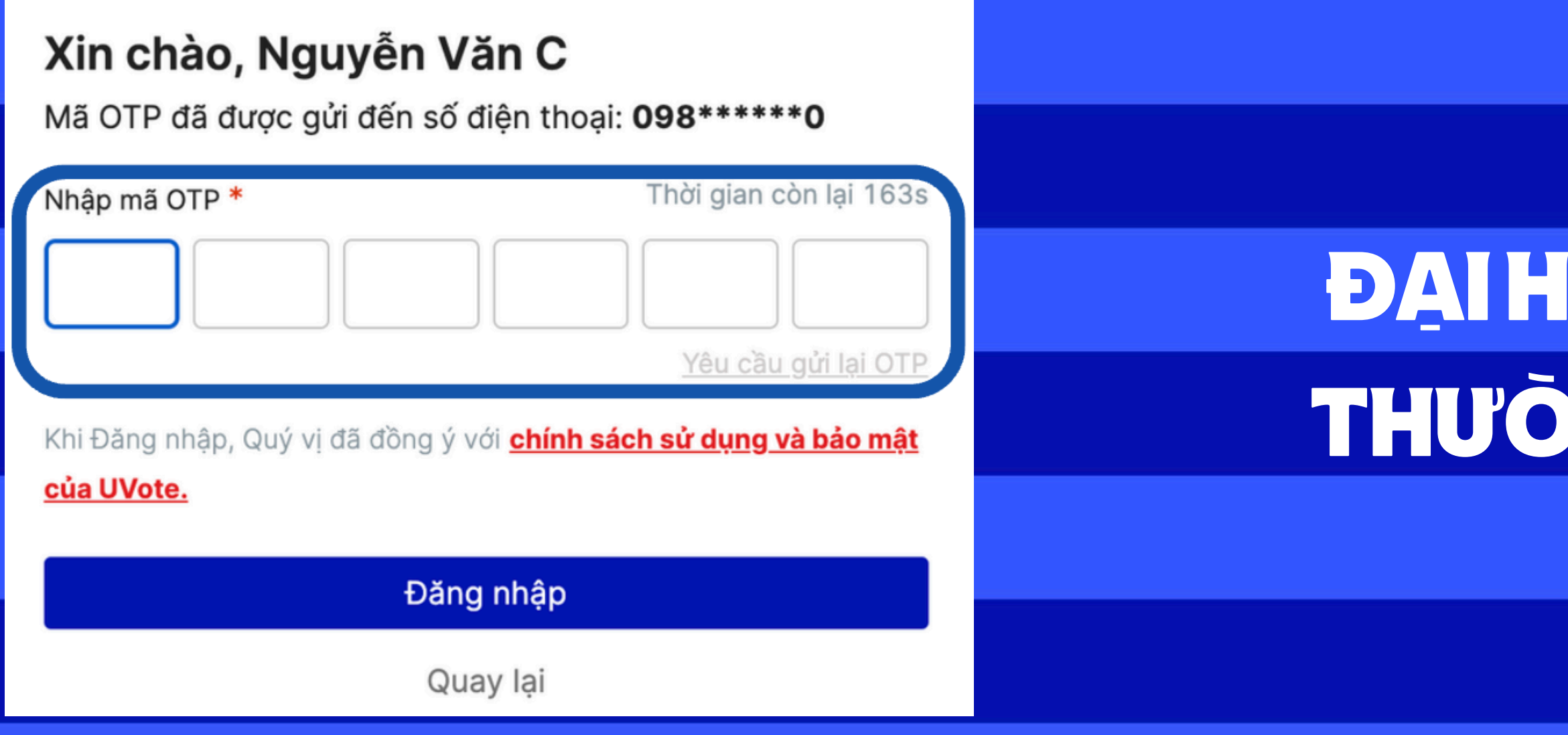

Hệ thống sẽ gửi mã OTP về cho cổ đông, cổ đông nhập mã OTP đã nhận vào ô "Nhập mã OTP" và nhấn **"Đăng nhập"** 

### EST 1976 **ĐẠI HỘI ĐỒNG CỔ ĐÔNG** THƯỜNG NIÊN NĂM 2025 Ngày 25 tháng 4 năm 2025

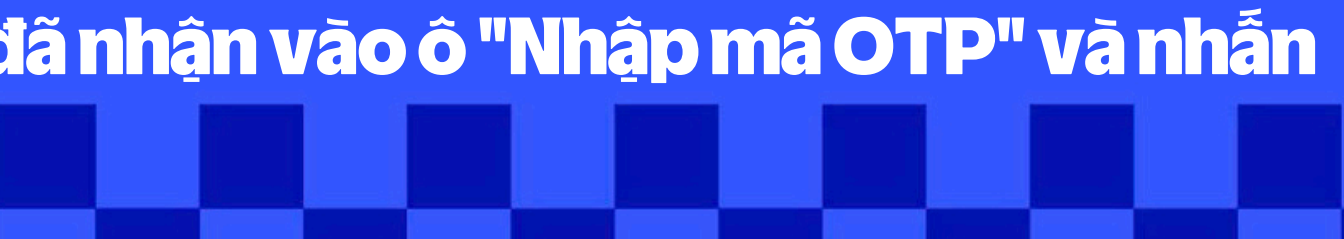

## Bước 4.2: Đăng nhập bằng eKYC

Trong trường hợp cổ đông không có số điện thoại hay email đăng ký với VSD, cổ đông có thể sử dụng hình thức xác thực bằng công nghệ eKYC. Cổ đông có thể lựa chọn giấy tờ để xác thực là CMND/CCCD hoặc Hộ Chiếu

### Chọn phương thức xác nhận

Dành cho Cổ đông cá nhân

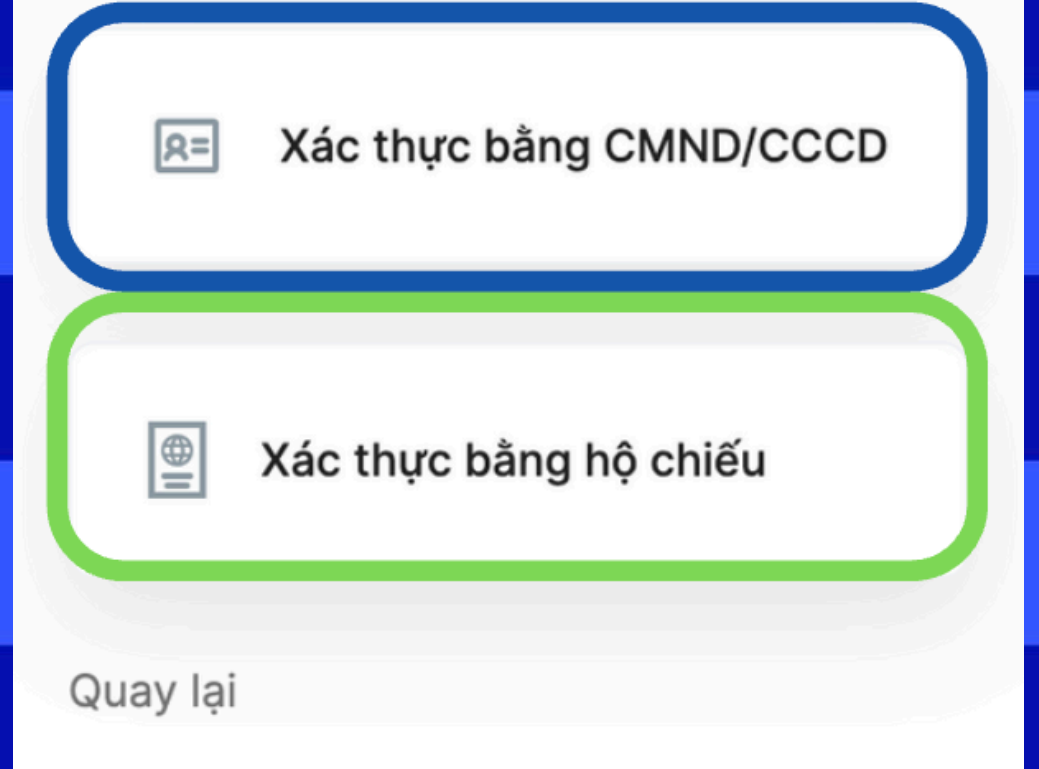

### **Vinamik** Est 1976

Trong trường hợp cổ đông không giữ CMND/CCCD cũ thì cổ đông có thể sử dụng CCCD gắn chip để xác thực. Nếu cổ đông thực hiện xác thực bằng Hộ chiếu thì trong Hộ chiếu phải có số CMND/CCCD khớp với thông tin đã đăng ký với VSD

## Bước 5: Khai báo thông tin uỷ quyễn

### Khai báo ủy quyền

🥐 Yêu cầu Khai báo ủy quyền sẽ không thể được phê duyệt nếu trước khi yêu cầu được gửi, người nhận ủy quyền đã đăng nhập vào Đại hội và thực hiện biểu quyết hoặc bầu cứ

### Người ủy quyền

| Tên người ủy quyền | Mã cổ đông                                   | Số đăng ký sở hữu             |
|--------------------|----------------------------------------------|-------------------------------|
| Nguyễn Văn A       | 1231231231                                   | 11112222                      |
| Số cổ phần sở hữu  | Số cổ phần đã ủy quyền và đang chờ phê duyệt | Số cổ phần được phép ủy quyền |
| 9,999              | 0                                            | 9,999                         |

### Người nhận ủy quyềr

| Họ và tên *                                                            | Số CCCD *                  |
|------------------------------------------------------------------------|----------------------------|
|                                                                        |                            |
| Số điện thoại *                                                        | Ngày sinh                  |
|                                                                        | Chọn ngày                  |
| Địa chỉ *                                                              | Email                      |
|                                                                        |                            |
| Mã cổ đông (nếu có)                                                    | Số đăng ký sở hữu (nếu có) |
|                                                                        |                            |
| Số cổ phần được ủy quyền *                                             |                            |
| 0                                                                      |                            |
| Giấy ủy quyền bản cứng *<br>Dung lượng file tối đa được tải lên: 100MB |                            |
| ٢                                                                      |                            |

## Lưu ý: Yêu cầu Khai báo ủy quyền sẽ không thể được phê duyệt nếu trước khi yêu cầu được gửi, người nhận ủy quyền đã đăng nhập vào Đại hội và thực hiện biểu quyết hoặc bầu cử.

### **Vinamik** EST 1976

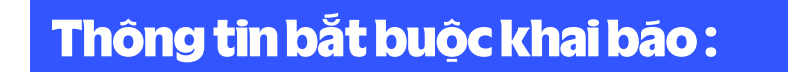

Hủy Tiếp theo

1/ Họ tên , Số CMND/CCCD, Số Điện Thoại và dịa chỉ, và email của người nhận uỷ quyễn
2/ Số cổ phần uỷ quyền : bằng hoặc ít hơn số cổ phần đang sở hữu
3/ Số ĐKSH của người nhận uỷ quyễn ( nếu người nhận uỷ quyền cũng là cổ đông)
4/Cổ đông khai báo thông tin đầy đủ của người nhận uỷ quyền, tải lên các bản scan/chụp chứng từ bao gồm ( thư uỷ quyền theo mẫu, mặt trước/mặt sau CMND/CCCD/Passport của cổ dông và người nhận uỷ quyền

## Bước 6: Xác nhận thông tin uỷ quyễn

### Xác nhận thông tin ủy quyền

| 1. Bên ủy quyền                            |                             |
|--------------------------------------------|-----------------------------|
| Tên cổ đông: Nguyễn Văn C                  | Mã cổ đông: VNM00008        |
| Số ĐKSH: 333444                            | Số cổ phần sở hữu: 1500000  |
| 2. Bên nhận ủy quyền                       |                             |
| Tên cổ đông: Nguyễn Văn A                  | CMND/CCCD/Hộ chiếu: 1112    |
| Số điện thoại: 12345678                    | Ngày sinh:                  |
| Địa chỉ liên hệ: abc                       | Email: trinhnt14@gmail.com  |
| Mã cổ đông (nếu có):                       | Số đăng ký sở hữu (nếu có): |
| Số cổ phần được ủy quyền: 1500000          |                             |
| Bằng chữ: Một triệu năm trăm nghìn Cổ phần |                             |

### Cổ đông kiểm tra lại thông tin phiễu khai báo uỷ quyền trực tuyến, nếu chính xác thì cổ đông nhấn xác nhận.

### **Vinamik** EST 1976

### Tải Phiếu ủy quyền 👃

00 1222 m ):

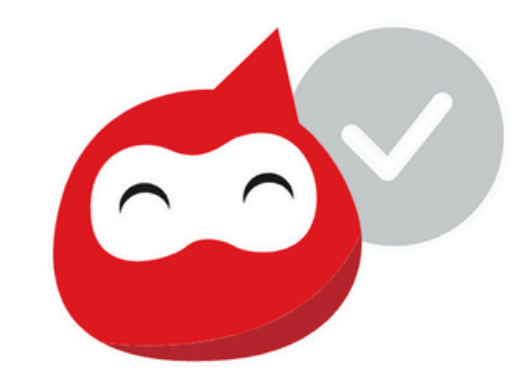

### Phiếu Ủy Quyền được gửi thành công

Ban tổ chức đại hội sẽ xác nhận phiếu ủy quyền của Quý vị trong thời gian sớm nhất.

Nếu cần hỗ trợ, vui lòng liên hệ Hotline: 028 54 155 555

Quay về đai hôi

Sau khi xác nhận, phiếu sẽ được gửi tới bộ phận phê duyệt. Nếu thông tin cổ đông khai đầy đủ và được phê duyệt, cổ đông và người nhận uỷ quyền sẽ nhận được email thông báo về kết quả

### Vinamilk EST

### **Mamal** EST 1976

# ĐẠI HỘI ĐỒNG CỔ ĐÔNG THƯỜNG NIÊN NĂM 2025

Ngày 25 tháng 4 năm 2025

Khi nhận được email thông báo kết quả "yêu cầu uỷ quyền" được phê duyệt. Người nhận uỷ quyền có thể đăng nhập với thông tin của mình để đăng nhập và thực hiện biểu quyết

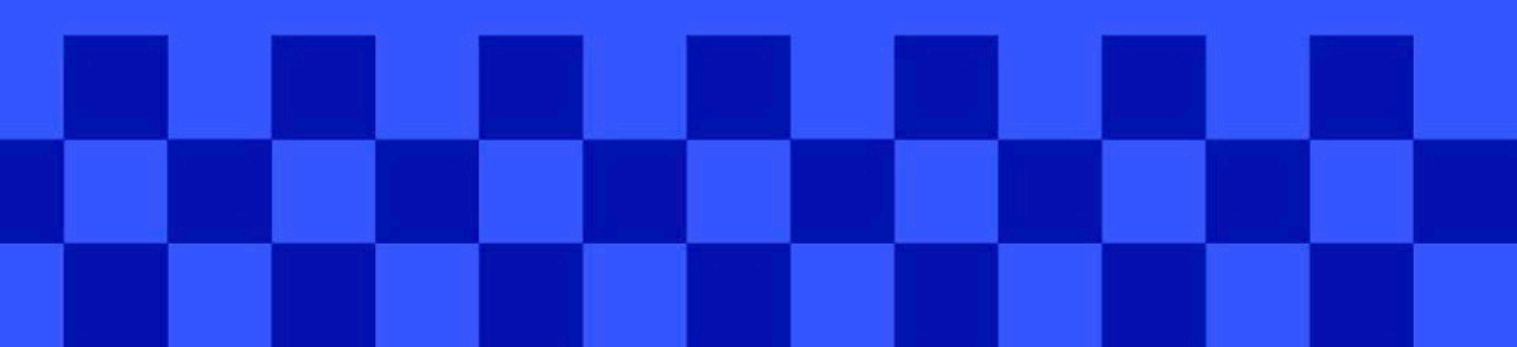

### EST 1976

# ĐẠI HỘI ĐỒNG CỔ ĐÔNG THƯỜNG NIÊN NĂM 2025

Ngày 25 tháng 4 năm 2025

Khi nhận được email thông báo kết quả "yêu cầu uỷ quyền" không được phê duyệt. Người nhận uỷ quyền <u>có thể liên hệ với ban tổ chức thông qua email vinamilk\_agm@vinamilk.com.vn để được hỗ trợ.</u>

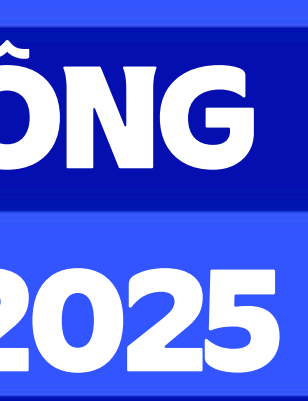

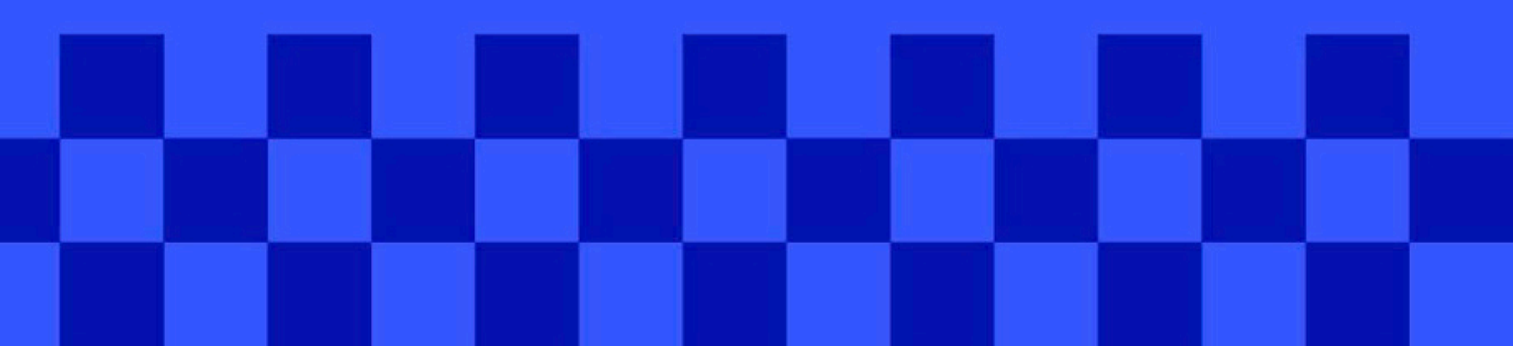